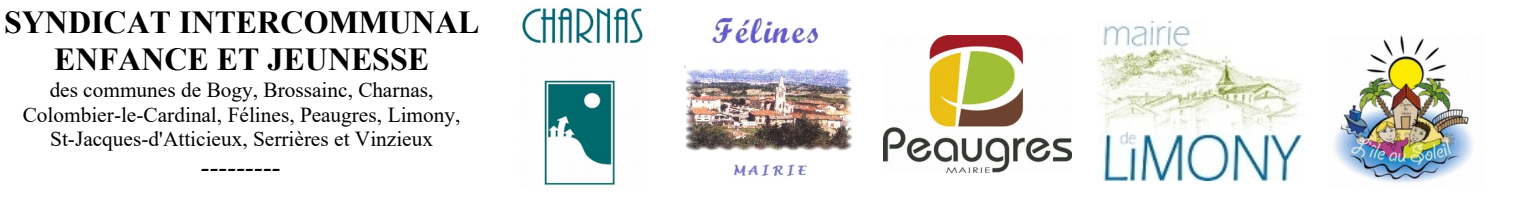

# Services Périscolaires, Accueil de loisirs et Accueil de jeunes

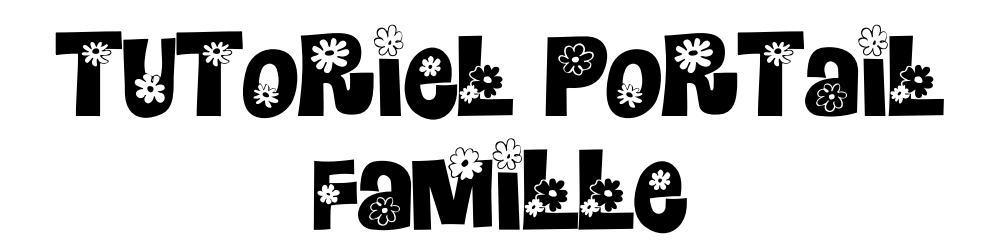

# SOMMAIRE

| SE CONNECTER AU PORTAIL FAMILLE | 2 |
|---------------------------------|---|
| ONGLET ACCUEIL                  | 2 |
| ONGLET MON COMPTE               | 4 |
| ONGLET MES ENFANTS              | 4 |
| ONGLET RELEVE DE COMPTE         | 5 |
| ONGLET BOITE DE RECEPTION       | 6 |
| ONGLET LISTE DES DEMANDES       | 6 |
| DECONNEXION                     | 6 |
|                                 |   |

Contact : Syndicat Intercommunal Enfance et Jeunesse Mairie 36 place de l'Eglise **07 340 PEAUGRES** 04 75 34 80 74

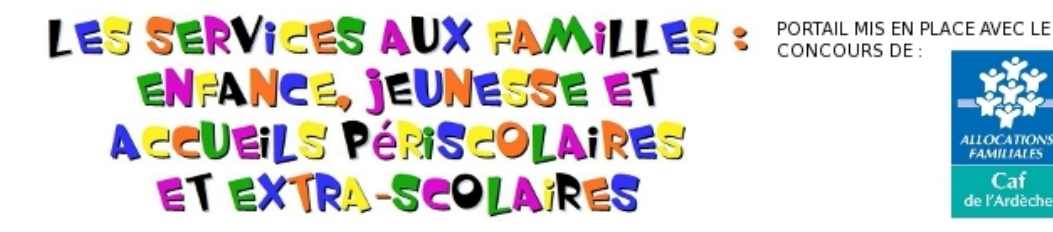

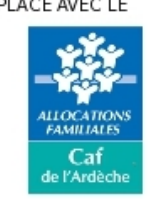

### **SE CONNECTER AU PORTAIL FAMILLE**

Afin de vous connecter au portail famille, vous devez depuis une page internet vous connecter au site de votre commune ou au site <u>www.siej.fr.</u>

|                                                                                      | COMPTE FAMILLE                                               |
|--------------------------------------------------------------------------------------|--------------------------------------------------------------|
|                                                                                      | Afin d'accèder à notre service, veuillez vous<br>identifier. |
| Sur <u>la page du SIEJ</u> ou de votre commune,<br>vous trouverez l'encart suivant : | Identifiant<br>Mot de passe                                  |
|                                                                                      | Connexion                                                    |
|                                                                                      | Mot de passe oublié ?                                        |

Votre identifiant vous est fourni par votre commune ou par le SIEJ.

| Demande de mot de passe : cliquer sur le lien : |                                         |
|-------------------------------------------------|-----------------------------------------|
| I                                               | Mot de passe oublié ?                   |
|                                                 |                                         |
| Puis saisissez votre identifiant :              |                                         |
| Récupération de vo                              | otre mot de passe                       |
|                                                 |                                         |
| Saisissez votre identifiant pour                | récupérer votre mot de passe            |
| Identifiant                                     |                                         |
| Mot de passe oublié                             |                                         |
| Atten                                           | tion :                                  |
| vous devez avoir indiqué votre a                | adresse mail à votre collectivité       |
| © 2010-2018 Ecolesoft une marque de B           | erger-Levrault – Tous droits réservés – |

# **ONGLET ACCUEIL**

Lorsque vous êtes connecté(e), la page d'accueil apparaît :

|                    | Accuei                                                                    | Non compte Mes enfan                                                | ts Relevé de compte       | Boita de réception           | Liste des demandes                                 | Deconnexion |
|--------------------|---------------------------------------------------------------------------|---------------------------------------------------------------------|---------------------------|------------------------------|----------------------------------------------------|-------------|
| anger mot de passe | 🚱 Bienvenue sur votre page                                                | l'accueil                                                           | Bienvenue sur le          | Portail Famille              |                                                    |             |
|                    |                                                                           | Responsable                                                         |                           |                              | Opérations en cours                                |             |
|                    | Civilité : Monsieur<br>Nom : DUPONT<br>Bienvenue JEAN DUPONT, vous avez ( | N" Famille : 100<br>Prénom : JEA<br>Nouveaux Messages <sup>ia</sup> | 1001818331<br>W           | Votre compte présente ur     | A la date du Lundi 4 Mai 2015<br>n solde de 0.00 € |             |
| Fos./Documents     | Informations compte                                                       |                                                                     |                           |                              |                                                    |             |
|                    |                                                                           |                                                                     | Factures I                | mpayées                      |                                                    |             |
| the d'inscription  |                                                                           |                                                                     | Vos factures impayées à l | a date du Lundi 4 Mai 2015 : |                                                    |             |
|                    |                                                                           |                                                                     | N° Facture Date Facture   | Date Echéance Montan         | t.                                                 |             |
|                    |                                                                           | Total :                                                             | AL-36 08/04/2015          | 30/04/2015                   | 120.60                                             |             |

Si vous souhaitez **<u>changer de mot de passe</u>** pour pouvez passer par l'icône de cadenas à gauche.

Celui-ci doit répondre aux critères suivants :

- 8 caractères minimum
- Au moins 1 majuscule
- Au moins 1 minuscule
- Au moins 1 caractère numérique

### ATTENTION : NE PAS UTILISER VOTRE MOT DE PASSE HABITUEL UTILISER UN MOT DE PASSE SPÉCIFIQUE

L'icône « Infos./Documents » vous permet d'accéder aux informations

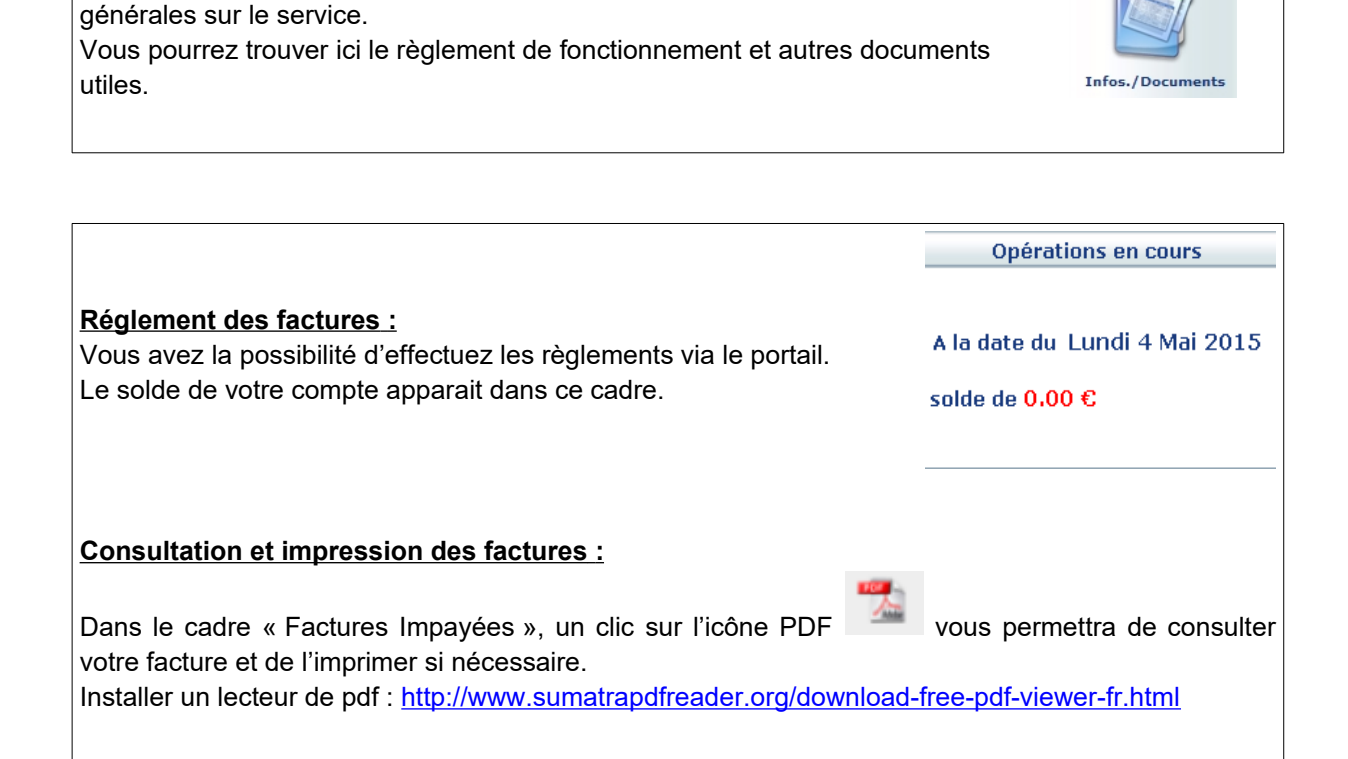

#### Paiement des factures en ligne :

Vous pourrez également payer en ligne votre facture. Un clic sur les icônes de carte bancaire vous redirigera, après avoir saisie l'adresse mail sur laquelle vous voulez recevoir le reçu de paiement, vers de gestion des paiements en régie

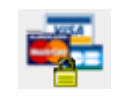

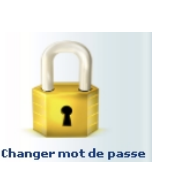

### **ONGLET MON COMPTE**

L'onglet « Mon compte » permet la visualisation des informations relatives à votre famille :

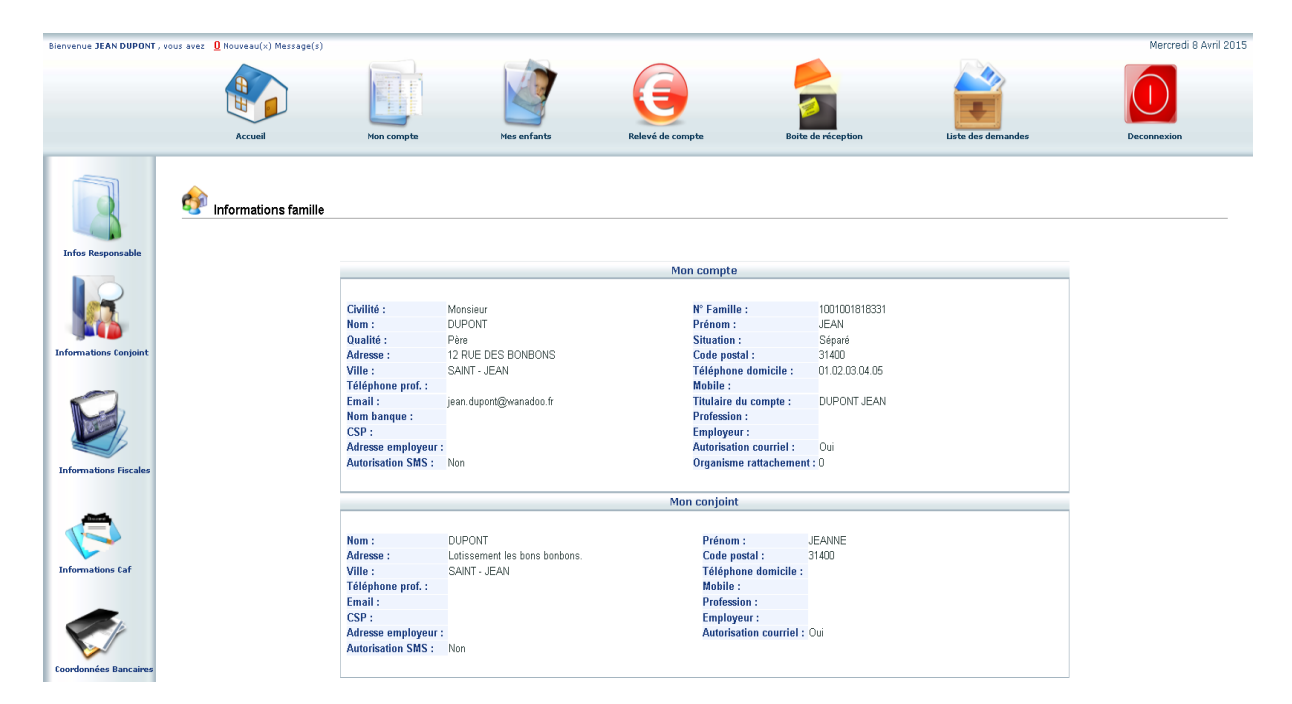

#### Modification des informations personnelles :

En cliquant sur les icones à gauche de l'écran, vous pouvez effectuer une demande de modification de votre Fiche Famille (changement d'adresse, numéro de téléphone, régime allocataire, demande de mise en prélèvement automatique...)

Penser à

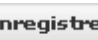

Enregistrer pour que la demande soit transmise à la commune ou au SIEJ. Cette dernière traitera ensuite votre demande et pourra l'accepter, ou la refuser.

### **ONGLET MES ENFANTS**

Cet onglet permet :

a) D'ajouter un enfant qui sera prochainement scolarisé. Votre commune ou le SIEJ pourra alors vous contacter afin de remplir les fiches d'inscriptions.

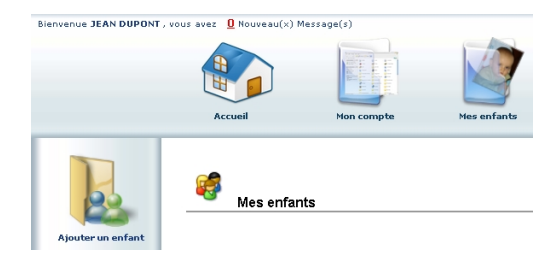

b) De demander une modification d'autorisation ou d'informations (liste des personnes autorisées à venir chercher l'enfant, port de lunette, données sanitaires...) Vous devez pour cela cliquer sur le prénom d'un enfant puis sur l'un des menus à gauche de l'écran.

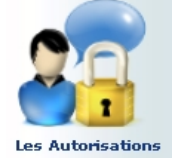

DUPONT JEAN

DUPONT JEAN

DUPONT JEAN

Accueil de Loisirs

Garderie périscolaire

ALSH Vacances matin Garderie périscolaire Garderie matin

Restauration scolaire

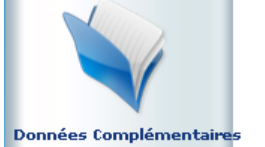

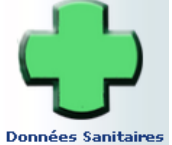

#### c) Visualiser le planning de l'enfant.

La navigation de mois en mois s'effectue en cliquant sur la flèche entourée en rouge. 🗊 Agenda Inscriptions en cours

| Réservé Erreur Congé Heure hors contrat Régulier Fermeture Absent facturé Demande en attente Absent excusé<br>Réservation en cours de traitement X Réservation refusée & Absence en cours de traitement<br>Petites vacances Grandes vacances Jour férié |             |          |          |          |          |          |          |          |          |          |          |          |          |          |          |          |          |          |          |          |          |          |          |          |          |          |          |          |          |          |          |
|----------------------------------------------------------------------------------------------------|-------------|----------|----------|----------|----------|----------|----------|----------|----------|----------|----------|----------|----------|----------|----------|----------|----------|----------|----------|----------|----------|----------|----------|----------|----------|----------|----------|----------|----------|----------|----------|
| Jiquer <b>droit</b> sur un champ 🗀 ou 🗀 pour demander une reservation ou une absence                                                                                                    |             |          |          |          |          |          |          |          |          |          |          |          |          |          |          |          |          |          |          |          |          |          |          |          |          |          |          |          |          |          |          |
| Avril 2015                                                                                                    |             |          |          |          |          |          |          |          |          |          |          |          |          |          |          |          |          |          |          |          |          |          |          |          |          |          |          |          |          |          |          |
| Structure                                                                                                    | Responsable | Ме<br>01 | Je<br>02 | Ve<br>03 | Sa<br>04 | Di<br>05 | Lu<br>06 | Ма<br>07 | Me<br>08 | Je<br>09 | Ve<br>10 | Sa<br>11 | Di<br>12 | Lu<br>13 | Ма<br>14 | Ме<br>15 | Je<br>16 | Ve<br>17 | Sa<br>18 | Di<br>19 | Lu<br>20 | Ма<br>21 | Ме<br>22 | Je<br>23 | Ve<br>24 | Sa<br>25 | Di<br>26 | Lu<br>27 | Ма<br>28 | Ме<br>29 | Je<br>30 |
| Accueil de Loisirs<br>ALSH Mercredi après-midi                                                                                                    | DUPONT JEAN | ٥        |          |          |          |          | F        |          | ~        |          |          |          | Ρ        | Ρ        | Ρ        | Ρ        | Ρ        | Ρ        | Р        | Ρ        | P        | Ρ        | Ρ        | Ρ        | Ρ        | Р        | Ρ        |          |          | ~        |          |
| Accueil de Loisirs<br>ALSH Mercredi journée                                                                                                    | DUPONT JEAN | Ø        |          |          |          |          | F        |          | ~        |          |          |          | Ρ        | Ρ        | Ρ        | Ρ        | Ρ        | Ρ        | Ρ        | Ρ        | Ρ        | Ρ        | Ρ        | Ρ        | Ρ        | Ρ        | Ρ        |          |          | ~        |          |
| Accueil de Loisirs<br>ALSH Vacances après-midi                                                                                                    | DUPONT JEAN |          |          |          |          |          | F        |          |          |          |          |          |          |          |          |          |          |          |          |          |          |          |          |          |          |          |          |          |          |          |          |
| Accueil de Loisirs<br>ALSH Vacances journée                                                                                                    | DUPONT JEAN |          |          |          |          |          | F        |          |          |          |          |          |          | ~        | ~        | ~        | ~        | ~        |          |          |          |          |          |          |          |          |          |          |          |          |          |

D'effectuer des réservations et annulation de services le cas échéant (suivant les règles d) définies par le gestionnaire)

.

Р

р Р

р Ρ Ρ Р Ρ Р Р Р Ρ Р р р Р

Ρ

Р Ρ Ρ Ρ Ρ Р P Ρ Р Р

Р

La réservation ou annulation de service se fait par un clique droit de la souris.

00

Ø

Ø

F

F 6

F 🧿

| 9 Agenda                                                                                                    | Inscriptions en co                                                                    | urs |    |    |    |    |    |    |    |    |     |      |     |    |    |    |    |    |    |    |       |      |      |     |      |      |       |      |     |    |      |       |  |
|----------------------------------------------------------------------------------------------------|---------------------------------------------------------------------------------------|-----|----|----|----|----|----|----|----|----|-----|------|-----|----|----|----|----|----|----|----|-------|------|------|-----|------|------|-------|------|-----|----|------|-------|--|
| Réservé Erreur Congé Absence à vérifier Heure hors contrat Régulier Réservations Hors Contrat Fermeture Absent facture Demande en attente At |                                                                                       |     |    |    |    |    |    |    |    |    |     |      |     |    |    |    |    |    |    |    |       |      |      |     |      |      |       |      |     |    |      |       |  |
| 🖾 Réservation en cours de traitement 🗙 Réservation refusée 🕒 Absence en cours de traitement                                                  |                                                                                       |     |    |    |    |    |    |    |    |    |     |      |     |    |    |    |    |    |    |    |       |      |      |     |      |      |       |      |     |    |      |       |  |
|                                                                                                    |                                                                                       |     |    |    |    |    |    |    |    |    |     |      |     |    |    |    |    |    | F  | Pe | etite | s va | cano | es  | G G  | rand | les v | acan | ces | F  | Jour | férié |  |
| Cliquer <b>droit</b> sur un cl                                                                                                    | Cliquer <b>droit</b> sur un champ 🗈 ou 🗉 pour demander une réservation ou une absence |     |    |    |    |    |    |    |    |    |     |      |     |    |    |    |    |    |    |    |       |      |      |     |      |      |       |      |     |    |      |       |  |
|                                                                                                    |                                                                                       |     |    |    |    |    |    | •  |    |    | Jan | vier | 201 | 8  |    |    | Þ  |    |    |    |       |      |      |     |      |      |       |      |     |    |      |       |  |
| Structure                                                                                                    | Posponsablo                                                                           | Lu  | Ma | Me | Je | Ve | Sa | Di | Lu | Ma | Me  | Je   | Ve  | Sa | Di | Lu | Ma | Me | Je | Ve | Sa    | Di   | Lu   | Ma  | Me   | Je   | Ve    | Sa   | Di  | Lu | Ma   | Me    |  |
| Structure                                                                                                    | Responsable                                                                           | 01  | 02 | 03 | 04 | 05 | 06 | 07 | 08 | 09 | 10  | 11   | 12  | 13 | 14 | 15 | 16 | 17 | 18 | 19 | 20    | 21   | 22   | 23  | 24   | 25   | 26    | 27   | 28  | 29 | 30   | 31    |  |
| CHARNAS<br>Charnas Garderie                                                                                                    | TEST ALIBABA                                                                          | F   | Ρ  | Ρ  | Ρ  | Ρ  | Ρ  | Ρ  |    |    |     |      |     |    |    |    |    |    |    |    |       |      |      |     |      |      |       |      |     |    |      |       |  |
| CHARNAS<br>Charnas Repas                                                                                                    | TEST ALIBABA                                                                          | F   | Ρ  | Ρ  | Р  | Ρ  | Ρ  | Р  | Z  | Z  |     | Z    | Z   |    |    | Z  | Z  |    |    | Z  |       |      |      | Den | nand | e de | Rés   | erva | ion |    |      |       |  |

Déclarer une absence

Р Р 🗸

~

### **ONGLET RELEVE DE COMPTE**

Cet onglet vous permet, par année scolaire, de visualiser toutes vos factures et vos règlements.

|         |                              | ,        | s )        |                        |                                        |                    |               |          |        |
|---------|------------------------------|----------|------------|------------------------|----------------------------------------|--------------------|---------------|----------|--------|
|         | Accueil                      | Me       | on compte  | Mes enfants            | Relevé de compte                       | Boite de réception | Liste des     | demandes | 5      |
| tures   |                              | ons com  | pte        |                        |                                        |                    |               |          |        |
| lements | Année scolair<br>2014-2015 🗸 | re:      |            |                        | Relevé des onératio                    | 15                 |               |          |        |
|         |                              |          |            |                        |                                        |                    |               |          |        |
|         |                              |          | N° Opérati | on Date                | Description                            |                    | Régie         | Débit    | Crédit |
|         |                              | <b>-</b> | 📆 AL-36    | 08/04/2015             | Facture : 01/04/2015 - 30/04/          | 2015 Régie         | garderie ALSH | 120.60   |        |
|         |                              |          | AL-228     | 08/04/2015             | Règlement : Chèque                     | Régie              | garderie ALSH |          | 243.20 |
|         |                              |          | 📆 AL-12    | 08/04/2015             | Facture : 01/02/2015 - 31/03/          | 2015 Régie         | garderie ALSH | 243.20   |        |
|         |                              |          |            | Ancien Solde :<br>0.00 | Solde du Compte pour l'année<br>120.60 | scolaire :         |               | 363.80   | 243.20 |
|         | -                            |          |            |                        |                                        |                    |               |          |        |

# **ONGLET BOITE DE RECEPTION**

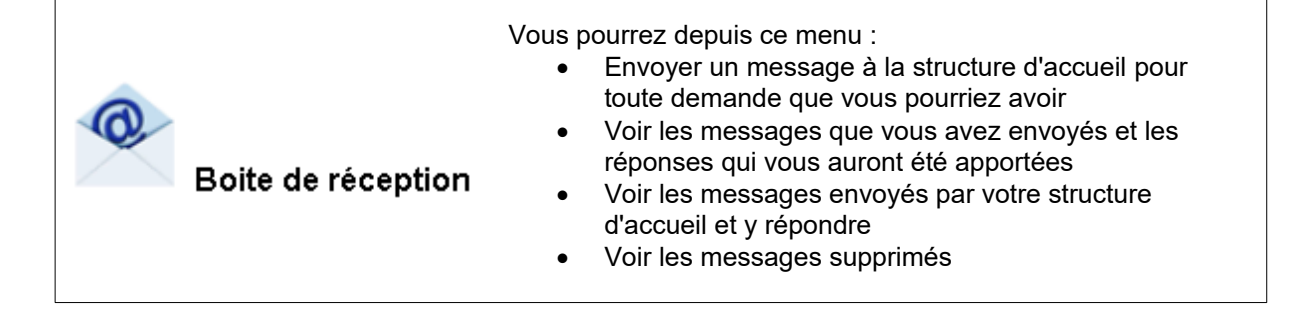

## **ONGLET LISTE DES DEMANDES**

Ici sont répertoriées toutes les demandes que vous avez faites datant de moins d'un mois, qu'elles aient été acceptées ou refusées.

| Bienvenue JEAN DUPONT , | vous avez 🗕 Nouveau(x) Me | essage(s)           |                      |                              |                             |                        | Mercredi 8 Avril 201   |
|-------------------------|---------------------------|---------------------|----------------------|------------------------------|-----------------------------|------------------------|------------------------|
|                         | Accueil                   | Mon compte          | Mes enfants          | Relevé de compte             | Boite de réception          | Liste des demandes     | Deconnexion            |
|                         | Liste des den             | nandes              |                      |                              |                             |                        |                        |
|                         |                           |                     |                      | <u>Mon compte</u> <u>Mes</u> | <u>enfants</u>              |                        |                        |
|                         |                           |                     |                      | <ul> <li>•</li> </ul>        |                             |                        |                        |
|                         |                           | Informations re     | sponsable   Informat | ions conjoint   Informations | fiscales   Informations CAF | Informations bancaires |                        |
|                         | Demandes refusées         |                     |                      |                              |                             |                        |                        |
|                         | Résponsable Qual          | ité Adresse Tél.don | nicile Tél.Prof. Mo  | obile Email Profession       | Employeur Adresse emp       | loyeur Date.demande    | Date.refus Motif.refus |
|                         |                           |                     |                      |                              |                             |                        |                        |
|                         | Demandes acceptées        |                     |                      |                              |                             |                        |                        |
|                         | Résponsable Qua           | lité Adresse Tél.do | micile Tél.Prof. I   | Mobile Email Profession      | Employeur Adresse e         | mployeur Date.demand   | le Date.acceptation    |
|                         |                           |                     |                      |                              |                             |                        |                        |

En cliquant sur « Mon compte » vous obtiendrez la liste des demandes concernant votre fiche famille. En cliquant sur « Mes enfants » seront affichées les demandes spécifiques aux enfants : demande de réservation et déclaration d'absence.

Vous pourrez filtrer selon un type spécifique de demande en cliquant sur le type d'information recherchée (« Responsable », « Conjoint », « Fiscales »... ou « Autorisations », « Données sanitaires », « Réservations », « Absences »...)

# DECONNEXION

Le bouton déconnexion vous redirigera vers le de votre commune ou du SIEJ.

#### Contact :

Syndicat Intercommunal Enfance et Jeunesse Mairie 36 place de l'Eglise 07 340 PEAUGRES 04 75 34 80 74 gestion.portail@siej.fr